附件:

# 福州大学学生就业管理系统用人单位操作指南

### 一、注册单位账号

(一)登录福州大学就业官网福建人才联合网(<u>http://fjrclh.fzu.edu.cn</u>),点击右上角"单位登录"。建议使用谷歌 Chrome 浏览器、或其他浏览器的极速模式。

| 福建人才<br>fjrclh.fzu. | 联合网   🕡        | あった。<br>学生就业创业指导中心 |                    |          |      | 数师登录 学生登录 单位登录                                                                                                    |
|---------------------|----------------|--------------------|--------------------|----------|------|----------------------------------------------------------------------------------------------------|
| 首页                  | 就业政策           | 就业指导 ~             | 学生求职 ~             | 用人单位服务 ~ | 下载中心 | 旧版福建人才联合网                                                                                                    |
|                     | 作在其中安          | · 切间亦近是,           |                    |          |      |                                                                                                    |
| 眼灯                  | ▲ 2014#402.    | 单位, 后思寺波家          |                    |          |      | 192.64                                                                                                    |
| 福州長                 |                |                    |                    |          |      |                                                                                                    |
| 4 ⊗ 4               | ●招聘渠道自由;<br>\$ | 选择<br>拿地人才轻松视频     | Amint⊲<br>Na × @ 8 |          |      |                                                                                                    |
|                     |                |                    |                    | -        |      | 0.000000<br>0.000000<br>0.000000<br>0.000000<br>0.000000<br>0.000000<br>0.000000<br>0.000000<br>0.000000<br>0.00000<br>0.000000<br>0.00000<br>0.000000<br>0.000000<br>0.00000<br>0.000000<br>0.0000000<br>0.000000<br>0.000000<br>0.000000<br>0.00000000 |

(二)填写信息,进行单位账号注册,可选择手机注册或邮箱注册,如下图。

| •        | 单位注册                                  |               |
|----------|---------------------------------------|---------------|
| $\sim 2$ | * <b>% 등</b> 38m2∧340.5               |               |
|          | "手机验证 前指入的能能证明 税税金证明                  |               |
|          | · · · · · · · · · · · · · · · · · · · | $\sim$        |
|          | "确认密码 请确认该码,注意学母要区分大小写                |               |
|          | *代码类型 🥑 統一社会信用代码 🦳 组织机构代码             | $\mathcal{N}$ |
|          | "統一社会<br>信用代码 统一社会信用代码(指入网站为18位)      |               |
|          | ★ 我已阅读且同意本网站的《用户协议》                   |               |
|          | <del>下一步</del>                        |               |

(三) 按系统要求完善相关信息,如下图。

|                              | 元日頃のシリル                   |        |
|------------------------------|---------------------------|--------|
| 姓名                           | 请输入姓名                     |        |
| 部门                           | 诸输入所属部门                   |        |
| 职位                           | 请输入职位名称                   |        |
| 邮箱                           | 诸鲍入邮箱,可用于接收关键消息通知         |        |
|                              | 完善单位信息                    |        |
| 单位名称                         | 请输入单位全称,与宫业执照上单位名称保持一致    |        |
| 单位简称                         | 请输入单位简称, 2-9字, 如徽软、腾讯等    |        |
| 单位logo                       | 上传logo<br>图片大小不超过2M       |        |
| 单位行业                         | 请选择对应的国标行业 🖌 请选择单位所属行     | 业领域    |
| 单位规模                         | 请选择单位人员数量                 | ~      |
| 单位性质                         | 请选择单位性质                   | ~      |
| 单位介绍                         | 诸填写单位介绍                   |        |
| 单位地址                         | 请选择省份 ✔ 省 ✔ 市             | ~      |
|                              | 诸补充详细地址,街道门牌号等            |        |
| 单位标签                         | □世界500强 □中国500强 □民企500强 □ | 行业100强 |
| "营业执照<br>副本/<br>事业单位<br>法人证明 | 上传喜业执照<br>服片大小不短过2M       |        |
|                              |                           |        |

(四)提示注册成功界面,点击登录,登录成功后,跳转首页,如下图。

若首次登录显示账号密码错误,请刷新整个界面,重新输入账号密码即可正常登录。

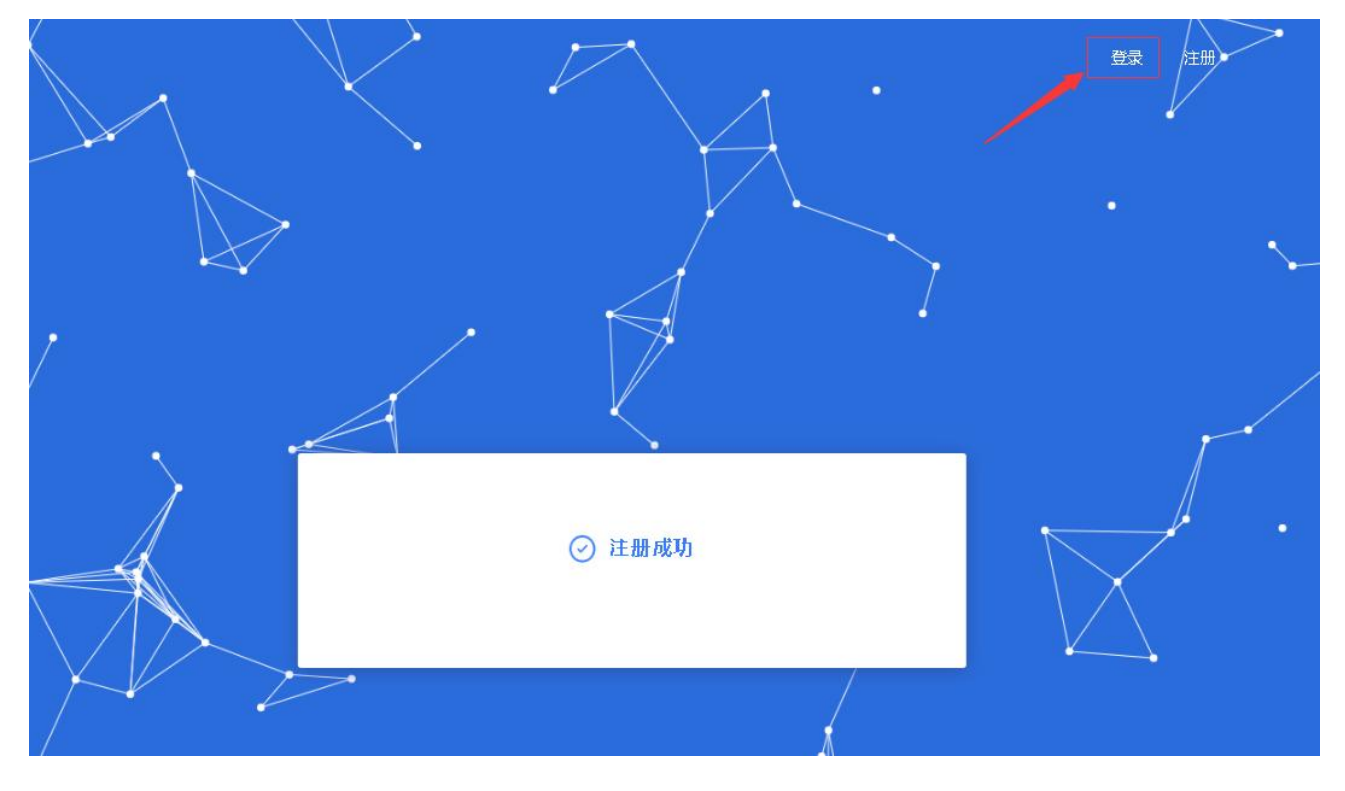

(五)注册成功后,将会跳转至入驻页面,可以选择相应院系申请入驻。申请入驻后需等待学校审核,学校审核通过后即可参加学校招聘活动。

| 全部     | 未审核(0) | 审核通过(1)  | 审核不通过(0) | 未入驻( | 0)   | 入驻管理  |
|--------|--------|----------|----------|------|------|-------|
|        |        |          | _        | _    | /    | 账号/密码 |
| 筛选条件:  | 学校所在城市 | 88 Q、请输) | 入学校名称 搜索 |      |      | 181   |
|        |        |          |          |      |      |       |
| 学校logo | Ť      | 4校/平台名称  | 所在地      | 入驻状态 | 审核状态 | 操作    |
|        |        | 福州大学     | 福建福州     | 已入驻  | 审核通过 |       |
|        |        |          |          |      |      |       |

#### 二、报名招聘会

(一)点击【招聘会】导航栏,进入招聘会列表。选择"把握先'机','电'定未来——福 州大学 2025届电气机械类毕业生春季专场招聘会",点击【查看详情】,进入详情页面。

| 203 |                            | 首页 职任                  | 立管理 简历管                    | 理 招聘会   | 宣讲会                |                                                |                     |               | 测试账号 ~ |
|-----|----------------------------|------------------------|----------------------------|---------|--------------------|------------------------------------------------|---------------------|---------------|--------|
| 1   | <b>2000-42</b> 参加          | 的辺睡今                   |                            |         |                    |                                                |                     |               |        |
|     | <b>D427114%</b> 38/04      | 131145-24              |                            |         |                    |                                                |                     |               |        |
|     | ( 仅显示可报名                   | 招聘会形式 🖌                | 招聘会日期                      |         | 学校所在               | itte en el el el el el el el el el el el el el | 8 Q 请输              | 入学校名称         | 搜索     |
|     | +77                        |                        |                            | 学校      |                    | 也々封止                                           | 切睡今刀工               | 坦夕祥大          | 提供     |
| 1   | JE                         | 145 Z. 1110 / 1210     |                            | TIX     |                    |                                                | 1045201             | 10.411/064    |        |
|     | "暖冬乐业&r                    | dquo;福州大学2024<br>校园双选会 | 届毕业生冬季                     | 福州大:    | 学                  | 2023-12-17<br>12:00                            | 2023-12-28<br>13:00 | 未报名           | 查看详情   |
| ( - | <ol> <li>) 在招聘会</li> </ol> | 谨情页面.                  | <b>占</b> 击【报               | 名招聘会    | 】开始                | 报名。                                            |                     |               |        |
| \   |                            |                        | лин <b>Г</b> 1М            |         |                    |                                                |                     |               | 384150 |
|     | 203                        | 首页                     | 职位管理 简/                    | 方管理 招聘会 | 宣讲会                |                                                |                     |               | 测试账号 ~ |
|     | united for the state       |                        | 바바ャェ나다고                    | 1# A    |                    |                                                |                     |               |        |
|     | 版全乐业(                      | 届州入学2024庙毕             | 业生圣学校园双                    | 此云      |                    |                                                |                     |               |        |
|     | 平台:                        |                        |                            |         |                    |                                                |                     |               |        |
|     |                            | 福州大学<br>福建福州           |                            |         |                    |                                                |                     |               |        |
|     | 招聘会形式: 校                   | 园招聘会                   |                            |         |                    |                                                |                     |               |        |
|     | 举办场地:福州;                   | 大学旗山校区第一田径             | 场                          |         |                    |                                                |                     |               |        |
|     | 招聘会对接人:;;                  | 温老师、林老师(059            | 1-22866663、22              | 866660) |                    |                                                |                     |               |        |
|     | •                          |                        |                            |         |                    |                                                |                     |               |        |
|     | 单位报名开始<br>2023-11-17 09:2  | :5                     | 单位报名结束<br>2023-12-17 12:00 | 1       | 召开时间<br>2023-12-28 | 3 13:00                                        | 招聘会结<br>2023-12-3   | 束<br>28 16:00 |        |
|     | 招聘会详情                      |                        |                            |         |                    |                                                |                     |               |        |
|     |                            |                        | "暖冬                        | 乐业"福    | 州大学                | 2024届毕                                         | 业生                  |               |        |
|     |                            |                        | 2                          | 冬季校园》   | <b>以选会</b>         | 邀请函                                            |                     |               |        |
|     | 尊敬的用人                      | 单位:                    |                            |         |                    |                                                |                     |               |        |
|     | 衷心感                        | 谢贵单位一直                 | 以来对我校与                     | 毕业生就业工  | 作的大力               | 支持!                                            |                     |               |        |
|     | 为帮助                        | 的毕业生高质量                | 充分就业,                      | 促进用人单位  | 立的事业               | 发展,学校)                                         | 定于2023年1            | 2月28日         | (周四)举办 |
|     | "'暖冬乐                      | 、业'福州大学                | 2024届毕业生                   | 主冬季校园双  | 选会",               | 诚邀贵单位                                          | 来校广纳英术              | 才, 欢迎谷        | 各地市组织人 |
|     | <b>补部门</b> 名               | 使用小司组闭:                | ★ 校 招 瞎 I Ŧ                | 如将有关重而  | 兩生加下               |                                                |                     |               |        |
|     |                            | 单位                     | 伏态: 未报名                    | 报名      | 招聘会                | iE                                             | <u>i</u>            |               |        |

## 1. 填写企业信息

|             | 招聘会报名  |        |
|-------------|--------|--------|
| 1 完善/确认单位信息 | 2 编辑职位 | 3 等待审核 |
| 完善/确认您的单位信息 |        |        |
| 申请说明:       |        |        |
|             |        |        |
|             |        |        |
|             | 下一步    |        |
|             |        |        |

 编辑职位信息,职位可以新建或从已有职位中获取,编辑好职位后,可以删除职位或再次 修改职位信息。编辑好职位信息后,点击下一步。

|        | 招聘会报名          |        |        |  |  |  |
|--------|----------------|--------|--------|--|--|--|
|        | 1 完善/确认单位信息 —— | 2 编辑职位 | 3 等待审核 |  |  |  |
| 编辑职位信息 | 3              |        |        |  |  |  |
|        | ④ 新增一个职位       |        |        |  |  |  |
|        |                |        |        |  |  |  |
|        |                |        |        |  |  |  |
|        |                | 下一步    |        |  |  |  |

3. 完成前两步填写后即报名成功,请等待审核结果。

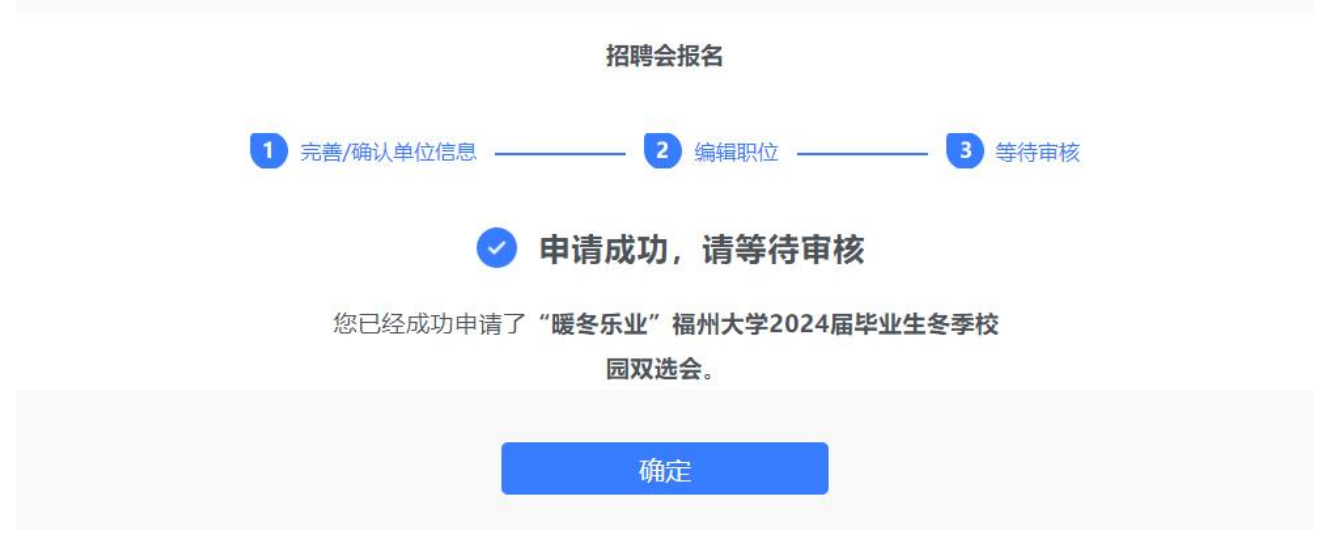

(三)点击导航栏【招聘会】,点击【参加的招聘会】按钮,可查看参加过的招聘会详情,同时也可以点击编辑职位来更改报名信息,如下图。

| 203      | 首页 职位管理                       | 简历管理 招聘会 | 宣讲会                 |                     |        | 测试账号 >       |
|----------|-------------------------------|----------|---------------------|---------------------|--------|--------------|
| 招聘会列表 参加 | 的招聘会                          |          |                     |                     |        |              |
| 审核状态 💙   | 招聘会形式 ¥ 招聘会                   | 日期       | 学校所在地               | 品の演                 | 输入学校名称 | 搜索           |
| 招        | 聘会名称/形式                       | 学校       | 报名截1                | 上 招聘会召开             | 审核状态   | 操作           |
| "暖冬乐业&   | rdquo;福州大学2024届毕业生等<br>季校园双选会 | 冬福州大学    | ≠ 2023-12-<br>12:00 | 17 2023-12-28 13:00 | 未审核    | 查看详情<br>编辑职位 |

#### 三、平台其他操作

(一) 单位主页

1. 鼠标移至头像,点击【单位主页】进入即可完善基本信息,如下图。

| 测试账号      | 首页 职位管理 简                              | 历管理 招聘会 宣讲会         |         | 郑龙 ~ 🛃 |
|-----------|----------------------------------------|---------------------|---------|--------|
| ***       |                                        |                     |         | 网签协议   |
| 単位主页      |                                        |                     |         | 单位主页   |
| 基本信息 单位宣传 | 1                                      |                     |         | 入驻管理   |
|           |                                        |                     |         | 账号/密码  |
|           | 11100000000000000000000000000000000000 |                     |         | 退出     |
|           | * 半位-西称                                | 刘田成立                | 155 151 |        |
|           | * 单位简称                                 | 测试账号                |         |        |
|           | * 单位logo                               | 上传LOGO<br>图片大小不超过2M |         |        |
|           | * 代码类型                                 | ☑ 统一社会信用代码 □ 组织机构代码 |         |        |
|           | * 统一社会信用代码                             | 412412412412412412  | 修改      |        |

2. 鼠标移至头像处,点击【单位主页】进入后,选择【单位宣传】即可完善单位的宣传资料, 如下图。

| 测试账号         | 首页 职位管理 简       | 历管理 招聘会 宣讲会      | 郑龙 🗸 🛃 |
|--------------|-----------------|------------------|--------|
| 单位主页<br>基本信息 |                 |                  | 预购主页   |
|              | 单位官网            | 请填写公司官网链接        |        |
|              | 单位微博            | 请填写公司微博链接        |        |
|              | 单位微信            | 上传二维码 图片大小不超过244 |        |
|              | 相册: <i>0</i> /8 | +                |        |
|              |                 | 保存 取清            |        |
|              |                 |                  |        |

(二) 账号/密码

鼠标移至头像处,点击【账号/密码】进入,可以编辑账号信息和修改密码。

| 测试账号 | 首页 职位管理 | 简历管理 招聘会 宣讲会      | 郑龙 🗸 🛃             |
|------|---------|-------------------|--------------------|
| 账号设置 |         |                   | 网签协议单位主页           |
|      |         |                   | 入驻管理               |
|      | 头像      | 上传头像<br>图片大小不超过2M | <b>账号/密码</b><br>退出 |
|      | * 姓名    | 郑龙                |                    |
|      | * 部门    | 人力资源部             |                    |
|      | * 职位    | 人力资源              |                    |
|      | * 接收手机  | 18650486934       |                    |
|      | * 接收邮箱  | 915359637@qq.com  |                    |
|      |         | 保存 取消             |                    |

(三) 首页

点击导航栏【首页】,呈现的是单位用户在整个招聘阶段的概况,包含职位、简历、面试、入 职、宣讲会、招聘会等数据统计呈现,并且点击数据可以跳转至相应的功能板块。页面底部还 有最真实直观的数据体现。

| 测试账号                  | 职位管理 简历管理 招聘会      | 宣讲会             |               | 郑龙 🗸 🛃        |
|-----------------------|--------------------|-----------------|---------------|---------------|
| 0 待处理简历<br>0未查看       | 1 在招职位             | ● 面试安排<br>0今日面试 | C             | AI推荐          |
| ● 待召开宣讲会              | 0 可报名招聘分           | 会               | <b>0</b> 学校邀请 | 入驻            |
| 0 不通过                 | 0 通过10 不通          | <u> </u>        | 1通过 0         | 不通过           |
| 最新职位 查看更多 ><br>JAVA开发 |                    | 0/1 0           | 0 0           | + 发布职位<br>0 0 |
| 全职   6K-8K   硕士   福建  | 莆田                 | 学校 待处理          | 面试 录用         | 入职 AI推荐       |
| 发布时间:2020-10-27 15:25 |                    | + :             | 其他高校 编辑       | 刷新 下架         |
| <b>0% 1</b>           | <b>0</b>           | <b>0</b>        | <b>0</b>      | <b>0</b>      |
| 简历处理率 总计发行            | <b>下</b> 职位 总计收到简历 | 总计面试            | 总计录用          | 总计入职          |